IT Dept Quick Reference Guide (QRG)

Document No - Ref 208

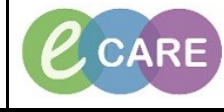

Version Number – 2.0

## **ADDING A PREGNANCY**

| 1. | From within the Woman's record, click on 'Add a Pregnancy'.                                                                                                    |
|----|----------------------------------------------------------------------------------------------------|
|    | The patient does not have an active pregnancy. Add a pregnancy or Reopen last active pregnancy.<br>Insert the Onset Date (this is a mandatory field) and the EGA (estimated gestational age) will populate.<br>For further guidance, see step 2.                                                                                                    |
|    | The Add Pregnancy shown below has been completed to give you guidance on what sections you may fill in. Click OK once you have entered the relevant information.                                                                                                    |
| 2. | Add Pregnancy                                                                                                    |
|    | Responsible Clinical Staff Member Onset: Date Conset: Date Conset: Date Conset: Date Conset: Date Conset: Date Comments   Confirmation Confirmed date 07/01/2018 Image: Confirmation method Image: Confirmation method |
|    | Add EDD Maintenance<br>Method Date of Method Description Comments<br>Last Menstrual Period 70701/2018 7<br>Confirmation<br>Confirmed Final Initial<br>EDD EGA<br>14/10/2018 8 weeks 3 days<br>Show Additional Details<br>OK Cancel                                                                                                    |
|    | If it has been confirmed before<br>the pregnancy has been added<br>that the woman is having a<br>multiple pregnancy/birth, you<br>can change this from the drop<br>down by selecting the correct<br>amount of baby labels.                                                                                                    |
|    | Finally, we should always remember<br>to tick the Initial box. This is because<br>when we get confirmation of the<br>EDD from the scan department we<br>want to see an initial and a final EDD<br>entered on the record                                                                                                    |

IT Dept Quick Reference Guide (QRG)

Document No - Ref 208

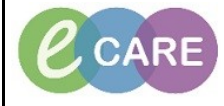

Version Number – 2.0

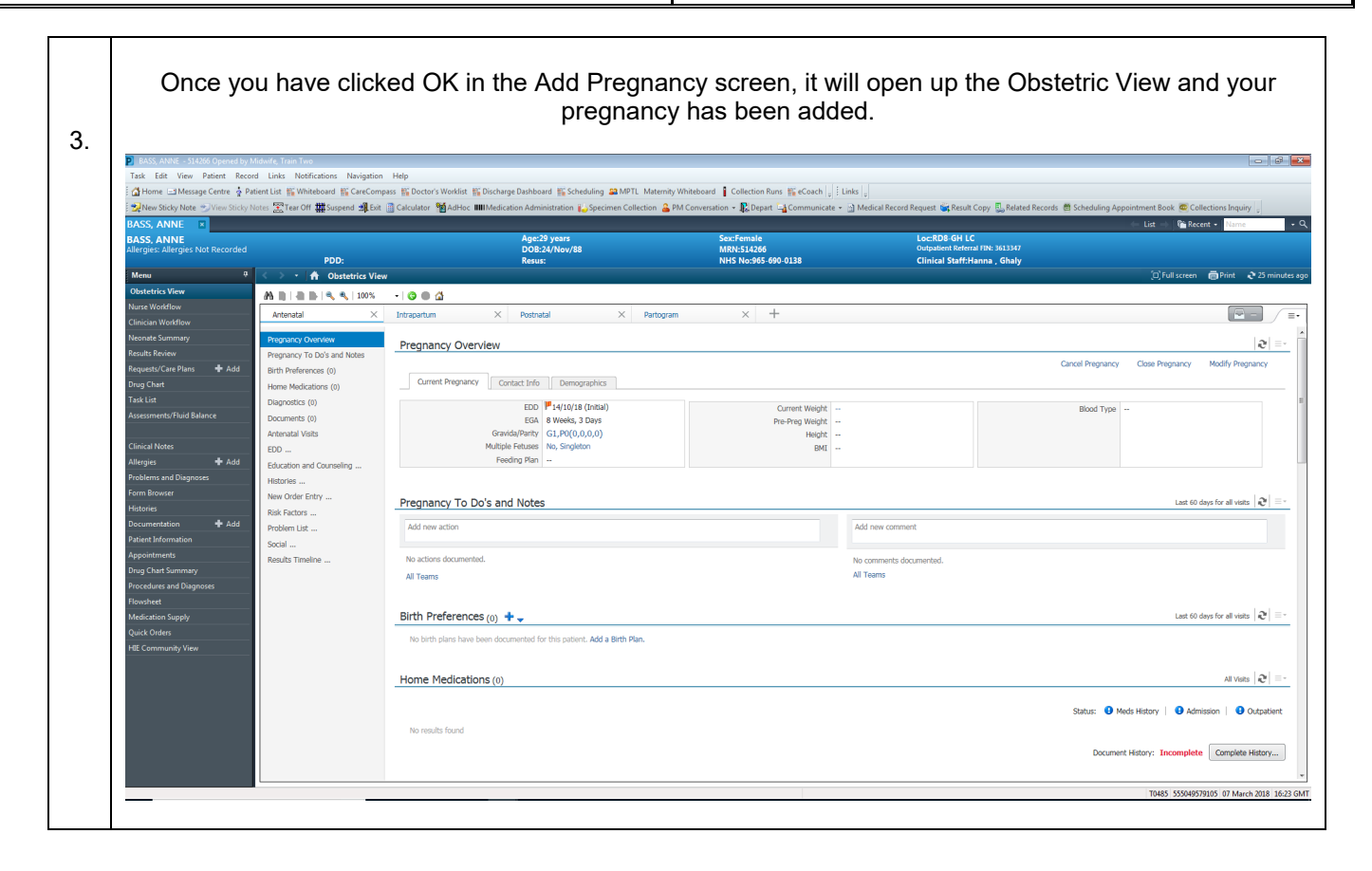